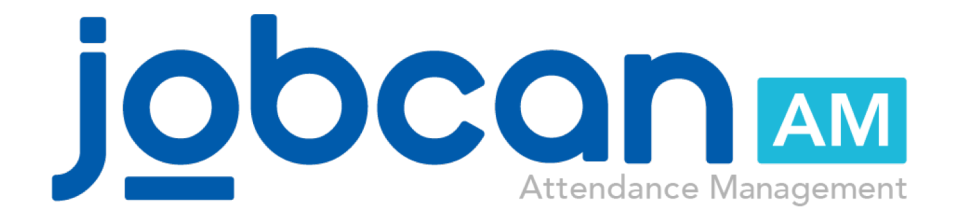

## Manual for group managers

## **Table of Contents**

### Login to Group Manager Page

| Check the login information |  | <br> |  |  | <br> | <br> | <br> | <br> | <br> | <br> |  | <br> | <br> | <br> | <br> | <br>F | ).4 | ŀ |
|-----------------------------|--|------|--|--|------|------|------|------|------|------|--|------|------|------|------|-------|-----|---|
| Login page overview         |  | <br> |  |  | <br> | <br> | <br> | <br> | <br> | <br> |  | <br> | <br> |      | <br> | <br>F | ).5 | ) |

## **Check the Top Page**

| Top page overview         | <br> | <br> | <br> | <br> | <br> | <br> | <br> | <br> | <br> | <br> | <br> | <br> | <br> | <br> | <br> | p.7 |
|---------------------------|------|------|------|------|------|------|------|------|------|------|------|------|------|------|------|-----|
| Check the Alert List      | <br> | <br> | <br> | <br> | <br> | <br> | <br> | <br> | <br> | <br> | <br> | <br> | <br> | <br> | <br> | p.8 |
| Check the Unapproved List | <br> |      | <br> | <br> | <br> | <br> | <br> | <br> | <br> | <br> | <br> | <br> | <br> | <br> | <br> | p.9 |

### **Check the Attendance Book**

| Daily attendance book   | • | • | • • | • • | • | • • | •   | • • | • | • • | • • | • • | • • | • • | • • | • • | • • | • • | • • |       | • • | • • | • • | • • | • • • | - | • • | • • | • • | • | p.11 |
|-------------------------|---|---|-----|-----|---|-----|-----|-----|---|-----|-----|-----|-----|-----|-----|-----|-----|-----|-----|-------|-----|-----|-----|-----|-------|---|-----|-----|-----|---|------|
| Monthly attendance book | • | - |     | • • | 1 |     | •   |     |   |     | • • |     |     | • • | •   |     | • • | • • |     |       | • • |     | • • | • • | • • • | - | • • | • • | • • |   | p.12 |
| Attendance correction   | • | - | • • | • • | • | • • | • • | • • | • | • • | • • | • • | • • | • • | •   | • • | • • | • • | • • | • • • | • • | • • | • • | • • | • • • | - | • • | • • | • • |   | p.13 |

## Data Export

| Closing Procedures           | • • | • • | • • |   | • • | • • | • • | • • | - | • • | • • | • • | • • | <br>• • | • • | • • |     | • • • | • • | • • | • • | • • | • • |   | • • | • • | • • | • | • • • | - | p.15 |
|------------------------------|-----|-----|-----|---|-----|-----|-----|-----|---|-----|-----|-----|-----|---------|-----|-----|-----|-------|-----|-----|-----|-----|-----|---|-----|-----|-----|---|-------|---|------|
| Download Time Sheet          | • • | • • | • • |   | • • | • • | • • | • • | - | • • | • • | • • | • • | <br>• • | • • | • • |     |       | •   | • • | • • | • • | • • | - | • • | • • | • • | 1 | • • • |   | p.16 |
| Download All Attendance Book | • • | • • | • • | - | • • | • • | • • | • • | - | • • | • • | • • | • • | • •     | • • | • • | • • |       | • • | • • | • • | • • | • • | - | • • | • • | • • |   |       |   | p.17 |

## **Create Shift**

| Flow from shift recruitment to a  | ipp | olic | at  | io | n   | • • | • • | • • | • • | - | • •   | • • | • • | • • • | • • | • • | • • | • • | • • | • • |     | • • | - |     | • • | • • |     |       | • • • | p.19 |
|-----------------------------------|-----|------|-----|----|-----|-----|-----|-----|-----|---|-------|-----|-----|-------|-----|-----|-----|-----|-----|-----|-----|-----|---|-----|-----|-----|-----|-------|-------|------|
| Approving requests                | • • | • •  |     |    | • • | • • | • • | • • | • • |   | • •   | • • | • • | • •   | • • | • • | • • | • • | • • | • • |     |     |   | • • |     | • • | •   |       | •••   | p.20 |
| Detailed functions                | • • |      |     |    |     | • • |     | • • |     |   | • •   | • • | • • | • •   | • • | • • | • • | • • | • • | •   |     |     |   | • • |     | •   | •   |       | •••   | p.22 |
| Publish confirmed shifts to staff |     | • •  | • • | -  | • • | • • | • • | • • | • • | - | • • • | • • | • • | • • • | • • | • • | • • | • • | • • | • • | • • | • • | - |     | • • | • • | • • | <br>• | • • • | p.23 |

## **Approve the requests**

| Check the top page             |       | • | • • • | • • | • • | • • | • • • | • • | • • | • • | • • | • • | • • | • •   | • • • | <br>• • • | •   |   |   | • • | • • | • • | • • | • • | • • | • • • | p.25 |
|--------------------------------|-------|---|-------|-----|-----|-----|-------|-----|-----|-----|-----|-----|-----|-------|-------|-----------|-----|---|---|-----|-----|-----|-----|-----|-----|-------|------|
| Approve the clock-in/out reque | sts   |   | • • • | • • | • • |     | • • • | • • | • • | • • | • • | • • |     | • • • | • • • | • •       |     |   | - |     | • • | • • | • • | • • | • • | • • • | p.26 |
| Approve the vacation requests  | • • • |   | • • • | • • | • • | • • | • • • | • • | • • | • • | • • | • • | • • |       | • • • | <br>• • • | •   | - |   | • • | • • | • • | • • | • • | • • | • • • | p.27 |
| Approve the OT requests        |       |   | • • • | • • | • • | • • | • • • | • • | • • | • • | • • | • • | • • | • •   | • • • | <br>      | •   | - |   | • • | • • | • • | • • | • • | • • | • • • | p.29 |
| Approve the holiday work reque | ests  |   | • • • | • • | • • |     | • • • | • • | • • | • • | • • | • • |     | • • • | • • • | • •       |     |   | - |     | • • | • • | • • | • • | • • | • • • | p.31 |
| About the requests list        | • • • | • | • • • | • • | • • | • • | •••   | • • | • • | • • | • • | • • | • • | • •   | • • • | <br>• • • | • • | - |   | • • | • • | • • | • • | • • | • • | • • • | p.33 |

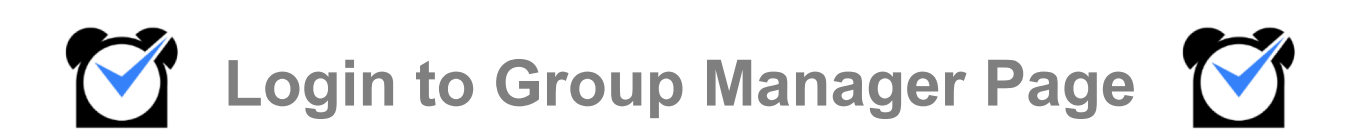

# Login to Group Manager Page

#### Check the login information

We will show you how to check your login information.

If you are registered as a group manager, the login information will be sent from the administrator. If you did not receive the email, please contact the administrator.

| 【JOBCAN】 You have been registered as group manager                                                                                                    |
|----------------------------------------------------------------------------------------------------|
| noreply@donuts.ne.jp<br>to me ▼<br>Mr./Ms. TaroJobcan                                                                                                    |
| Registerd as Group Manager of """ Log-In from URL below as Group Manager <a href="http://jobcan.jp/login/client/?client_">http://jobcan.jp/login/client/?client_</a> Group Manager Login ID : Password : |
| This e-mail was sent to you by JOBCAN system. Do not reply to it.                                                                                                    |

Subject : [JOBCAN] You have been registered as group manager

From : <u>noreply@donuts.ne.jp</u>

\*If you have set junk e-mail, please make settings so that you can receive notifications from this e-mail address.

The notified email contains the following information.

- Login page URL
- Group Manager Login ID
- Password

Please enter the above information to login.

## Login to Group Manager Page

#### Login page overview

This section explains the items displayed on the Manager Login Page.

| <b>M</b> JOBCAN                                                                                                    |
|----------------------------------------------------------------------------------------------------|
| Manager Page Login                                                                                                    |
| Here is a Login page for Executive Manager or Group<br>Managers.                                                                                                    |
| Company ID                                                                                                    |
| Group Manager Login ID  Password  Remember me on this computer                                                                                                    |
| Login                                                                                                    |
| 🕜 日本語 English 한국어 ไทย Tiêńg Việt                                                                                                    |
| Administrator, forgot your login information?<br>hange your administrator password <u>here</u> .<br>for group managers'password, please contact your company's<br>dministrator. |

- Company ID
   It is set for each company.
   If you click the URL in the notification email, it will be automatically entered.
- Group Manager Login ID

It is set for each group manager. This information can be changed from the administrator account. If you want to change it, please contact the administrator.

Password

It is set for each group manager.

If you forget your password, you can change it from the administrator account. Please contact the administrator.

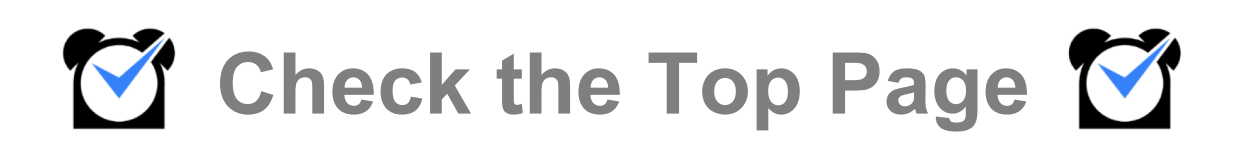

# Check the Top Page

#### Top page overview

We will show you the items displayed on the top page.

| Attendance Management       | Shift Managemer            | nt Vacatio<br>Man | on/Request<br>agement                   | Staff Man                                                                               | agement                                                                            | General Information<br>Settings                                                                                                    |                                    |                      |
|-----------------------------|----------------------------|-------------------|-----------------------------------------|-----------------------------------------------------------------------------------------|------------------------------------------------------------------------------------|----------------------------------------------------------------------------------------------------|------------------------------------|----------------------|
| Motices from Admin          |                            |                   |                                         | 📲 [Informati                                                                            | on]                                                                                |                                                                                                    |                                    |                      |
| Please approve the unappro  | ved list by the end of the | month.            |                                         | Notice サ                                                                                | ポート窓口                                                                              | お盆休み期間休業のお知らせ                                                                                                    |                                    | 2020-07-16 09:00     |
| <ul> <li></li></ul>         | Data DL A                  | pp DL             | Manual<br>Refresh<br>O Items<br>O Items | 平素よりジョ<br>サポート窓口<br>【サポート窓口<br>上記期間中に:<br>ルアドレス宛(<br>機能のご不明)<br>https://jobca<br>何卒ご理解、 | プカン動息管理<br>は下記期間中、<br>コ休業期間】 2<br>にご連絡をいたし<br>点については、<br>nn.zendesk.cor<br>ご協力のほど宜 | とご利用いただきましてありがとうござい<br>休業とさせていただきます。<br>2020年8月13日(木) ~ 2020年8月16日<br>にだきました内容については、2020年8月<br>,ます。<br>ヘルプページもご活用くださいませ。<br>n/hc/ja<br>_< お願いいたします。 | 、ます。<br>(日)<br>月17日(月)以降に          | 順次ご登録のメー             |
|                             |                            |                   |                                         | Notice サ                                                                                | ポート復旧の                                                                             | )お知らせ(07/08 10:20更新)                                                                                                    |                                    | 2020-07-07 15:30     |
| ♦ Unapproved List           |                            |                   | Refresh                                 | Notice                                                                                  | リリース情報                                                                             | ] モバイルマイページのログイン                                                                                                    | ・機能完全…                             | 2020-06-18 09:00     |
| Unapproved Clock-in/out     |                            |                   | <u>0 Items</u>                          | ${\cal G}$ Update In                                                                    | fo                                                                                 |                                                                                                    |                                    |                      |
| Unapproved Shift Requests   |                            |                   | <u>0 Items</u>                          |                                                                                         | 【お知ら†                                                                              | ±】4/2 アクセス障害に関するお詫びと                                                                                                    | ご報告                                |                      |
| Unapproved Vacation Request | S                          |                   | <u>0 Items</u>                          |                                                                                         | 平素より                                                                               | ジョブカン勤怠管理をご利用いただきあり                                                                                                    | がとうございま                            | <b>क</b>             |
| Unapproved Holiday Work Req | luests                     |                   | <u>0 Items</u>                          |                                                                                         |                                                                                    |                                                                                                    |                                    |                      |
| Unapproved OT Requests      |                            |                   | <u>0 Items</u>                          |                                                                                         | 2020年0<br>しておりま<br>ご利用のお                                                           | 4月∪2日(不)ト記時間帯にてジョブカン<br>モした。<br>∂客様には、多大なるご迷惑をおかけした                                                                                                 | ン 動 忌 官 埋 に て ア<br>- こ と 、 深 く お 詫 | クセス障害が発生<br>び申し上げます。 |

Notices from Admin

Displays notices from the administrator.

Alert List

Regarding the staff's clocking, the items that need confirmation and response and the number of said items are displayed in this list.

Click the number of items to check the details of each item and make corrections.

Unapproved List

The number of each application that the staff has applied from My Page is displayed in this list. By clicking the number of items, you can check the details and approve/reject.

The display may differ from the above screen depending on the authority settings. For the settings, please contact the administrator.

# Check the Top Page

#### Check the Alert List

We will show you how to check the alert list.

| ▲ Alert List                                      | Show This Month ¥ | Refresh        |
|---------------------------------------------------|-------------------|----------------|
| Clock-in/out Errors                               |                   | <u>1 Items</u> |
| Overtime Without Requests<br>No clocking on shift |                   | <u>0 Items</u> |
| Late or Early Leave                               |                   | <u>0 Items</u> |

You can check the content and the number of alerts for the current and previous month. The contents of the alert displayed is set by the administrator.

Click the number to go to the error list page and check the details.

Now, we will explain "Clock-in/out Errors".

| Clock-in/out                                                                                                    | ut Error List - You can ch | eck and edit unrevised clock-in/o | put errors.                        |    |
|----------------------------------------------------------------------------------------------------|----------------------------|-----------------------------------|------------------------------------|----|
| Search Condition<br>Specified Month<br>Specify Period<br>Assigned Group<br>Staff Category<br>Staff Name<br>Tag<br>Search Type |                            |                                   | / <u>29 v</u> / <u>2020 v</u> iiii |    |
|                                                                                                    | Staff                      | Day/Time                          | Show                               |    |
| iL                                                                                                    | illy Jobcan                | 2020/07/29                        | Omission & Mistake                 | >> |

The error for the current month is displayed in a list, and you can check the staff name and the date. You can also search for errors other than this month.

If you want to correct the error, click the [>>] button to go to the detailed page of the day and make the correction.

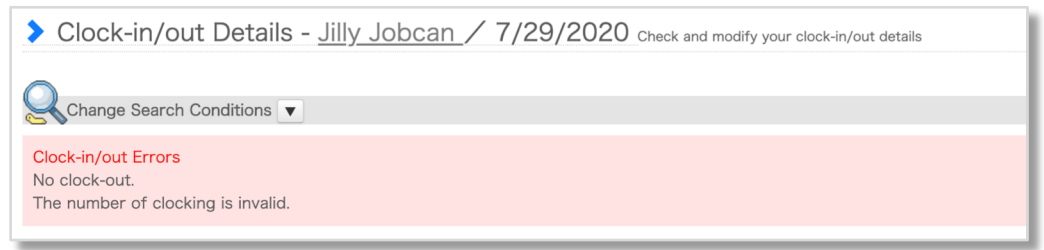

The details of the error are displayed at the top of the screen and can be checked.

# Check the Top Page

## Check the Unapproved List

We will show you how to check the Unapproved List.

| ♦ Unapproved List                | Refresh        |
|----------------------------------|----------------|
| Unapproved Clock-in/out          | <u>1 Items</u> |
| Unapproved Shift Requests        | <u>0 Items</u> |
| Unapproved Vacation Requests     | <u>0 Items</u> |
| Unapproved Holiday Work Requests | <u>0 Items</u> |
| Unapproved OT Requests           | <u>0 Items</u> |

You can check the number of unapproved applications.

\*The contents of the displayed application will differ depending on the plan and settings you are using.

By clicking on the number of items, you can approve or check the details of the application. We will show you about "Unapproved Clock-in/out" applications.

| <b>&gt;</b> U                                          | Unapproved Clock-in/out List You can see the request of unapproved clock-in/out or time revision, and either approve or reject it.                                                                                                    |                        |           |                       |                 |                 |                              |                             |                         |                            |                        |    |
|--------------------------------------------------------|----------------------------------------------------------------------------------------------------|------------------------|-----------|-----------------------|-----------------|-----------------|------------------------------|-----------------------------|-------------------------|----------------------------|------------------------|----|
| Qs                                                     | Search Conditions Settings                                                                                                    |                        |           |                       |                 |                 |                              |                             |                         |                            |                        |    |
| <ul> <li>Spe</li> <li>Spe</li> <li>Assigned</li> </ul> | > Specified Month         <         0.7 ∨ / 2020 ∨          > iiii            > Specified Period         0.6 ∨ / 0.1 ∨ / 2020 ∨ iiii ~ 0.7 ∨ / 30 ∨ / 2021 ∨ iiiii         > 0.7 ∨ / 30 ∨ / 2021 ∨ iiiii           ssigned Group         Tokyo Headouarters         ∨ Main Groups ∨ |                        |           |                       |                 |                 |                              |                             |                         |                            |                        |    |
| Staff Ca                                               | ategory                                                                                                    | All                    | ✓         |                       |                 |                 |                              |                             |                         |                            |                        |    |
| Staff Na                                               | ame                                                                                                    |                        |           |                       |                 |                 |                              |                             |                         |                            |                        |    |
| Tag                                                    |                                                                                                    |                        |           |                       |                 |                 |                              |                             |                         |                            |                        |    |
|                                                        |                                                                                                    |                        |           |                       |                 |                 | Show                         |                             |                         |                            |                        |    |
| ••                                                     | Staff<br>Name                                                                                                    | Request Detail<br>s    | Date      | Workin<br>g<br>Status | Clock-i<br>n    | Clock-out       | Working Hours                | Break                       | Off-shift Working Hours | Overtime                   | Night Shift<br>Hours   |    |
|                                                        | Lilly Jobca                                                                                                    | 2 items of<br>clocking | 2020/07/2 | Late                  | 09:30<br>⇒09:00 | 18:00<br>⇒18:00 | 7 hrs 30 min<br>⇒8 hrs 0 min | 1 hrs 0 min<br>⇒1 hrs 0 min | -                       | -                          | -                      | >> |
|                                                        |                                                                                                    | request                | 0         |                       | Notes:          |                 |                              |                             |                         | Last Time R<br>: 2020/07/3 | equested<br>0 16:21:10 |    |
| *The time                                              | e behind the arro                                                                                                    | w shows the modifie    | ed time.  |                       |                 |                 |                              |                             |                         |                            |                        |    |
|                                                        | Approve All Reject All                                                                                                    |                        |           |                       |                 |                 |                              |                             |                         |                            |                        |    |

In the unapproved clock-in/out list, unapproved applications for the current month are displayed in the list, and you can check the staff name, the date, and request details.

Also, the checked applications can be collectively approved.

If you want to check the detailed clocking data of a day and approve it, click [ >> ] button to go to the detailed page of that day.

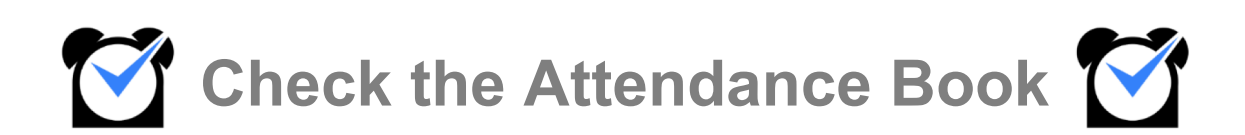

## **Check the Attendance Book**

### Daily attendance book

Click "Attendance Management" or hover your cursor over it and click on "Attendance Book".

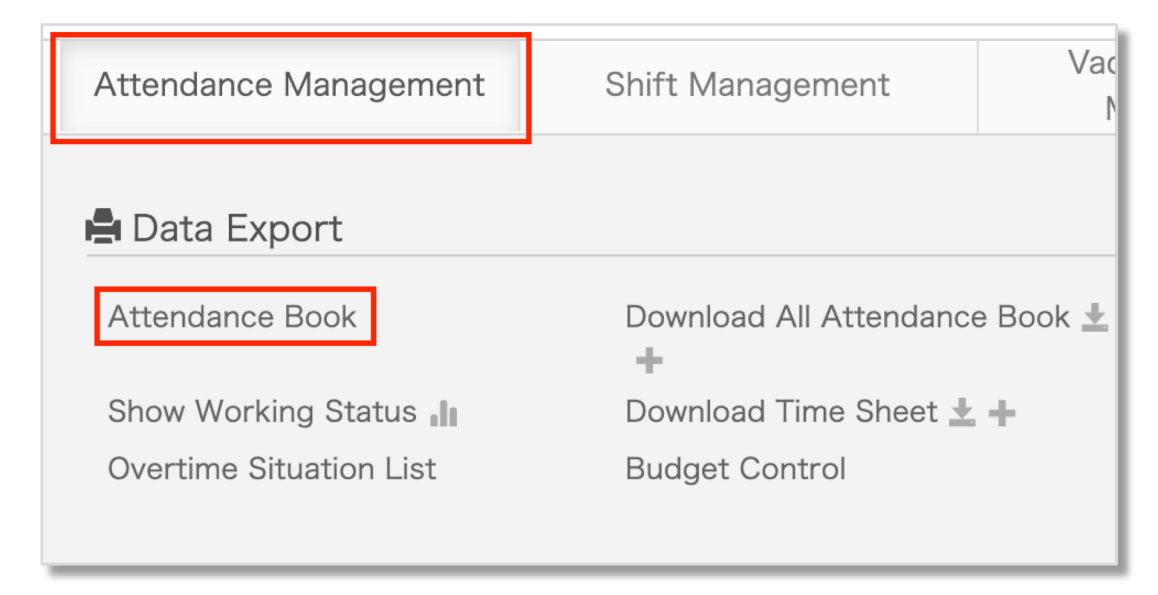

A list of employee attendance books for the day is displayed.

You can filter by 1.Date 2.Assigned Group 3.Staff Category 4.Tag 5.Staff Name in the search conditions. Attendance records such as working hours and overtime hours is displayed in real-time.

| Date<br>Assigned<br>Group<br>Staff<br>Category<br>Tag<br>Staff Name | < 07 /<br>All<br>All | 29 / 2020       | → iii                    | ~                        |                      | Searc            | h                |                   |                  |          |                  |                  |            |                |         |
|---------------------------------------------------------------------|----------------------|-----------------|--------------------------|--------------------------|----------------------|------------------|------------------|-------------------|------------------|----------|------------------|------------------|------------|----------------|---------|
|                                                                     |                      |                 |                          |                          |                      | Save Cha         | anges            |                   |                  |          |                  |                  |            |                |         |
| Staff                                                               |                      | Holiday<br>Type | Attendanc<br>e<br>Status | Shift                    | Revision<br>Requests | Clock-in         | Clock-out        | Working<br>Hours  | Break            | Overtime | Night Shif       | t Adn<br>Note    | nin<br>es3 | Delete<br>Late | Details |
| <u>Taro Jobcan</u>                                                  | Monthly              | - *             |                          | 09:00 ~ 18:0             | 00                   | 09:00<br>(08:55) | 18:00<br>(18:10) | 08:00             | 01:00            |          |                  |                  |            |                | >       |
| <u>Billy Jobcan</u>                                                 | Monthly              | - *             |                          | ~                        |                      |                  |                  |                   |                  |          |                  |                  |            |                | >       |
|                                                                     | ↓                    |                 |                          |                          |                      |                  |                  |                   |                  |          |                  |                  |            |                |         |
| S                                                                   | taff                 |                 | Holiday<br>Type          | Attendanc<br>e<br>Status | SI                   | nift             | Re               | evision<br>quests | Clock-ir         | n Clock  | -out V           | Vorking<br>Hours | Brea       | k              |         |
| <u>Taro Job</u>                                                     | <u>can</u>           | Monthly         | _ *                      |                          | 09:00                | ~ 18:0           | 0                |                   | 09:00<br>(08:55) | (18:     | <b>00</b><br>10) | 08:00            | 01:00      | C              |         |

# **Check the Attendance Book**

## Monthly attendance book

You can check the entire month's attendance book for each staff. The number of working days, the number of late clock-ins, and the number of absences are displayed at the top.

| Month 🔇                            | 06/2             | 020 🔉 🚞                       | Staff       | Name Lilly .                                               | lobcan                    | × 3                 | Heading                                               | Settings                                                              | 🖨 Print                            | Statistical             | Info ON/OFF | ~          |                     |               |                    |      |
|------------------------------------|------------------|-------------------------------|-------------|------------------------------------------------------------|---------------------------|---------------------|-------------------------------------------------------|-----------------------------------------------------------------------|------------------------------------|-------------------------|-------------|------------|---------------------|---------------|--------------------|------|
|                                    | Workin           | ig Days                       |             |                                                            | Worki                     | ng Hours            |                                                       |                                                                       | Va                                 | acations Tak            | en          |            | End of m            | onth Re       | emaining Vacation  | 5    |
| Prescribed Worki…                  | 22               | Actual Working D…             | 21          | Actual Worki…                                              | 168:00                    | Actual Over         | ti 00:00                                              | D Paid                                                                | Vacation                           | 1.00                    |             | Pai        | d Vacations         | 9.00          | Substitute Holiday | 0.00 |
| Weekdays Worked                    | 21               | Holidays Worked               | 0           | Actual Night …                                             | 00:00                     | Weekday W           | o 168:0                                               | 00                                                                    |                                    |                         |             | Mak        | <u>ə Up Holiday</u> | 0.00          |                    |      |
| Absences                           | 0                | Late Clock-ins                | 0           | Weekday Ove…                                               | 00:00                     | Weekday N           | g 00:00                                               | D                                                                     |                                    |                         |             |            |                     |               |                    |      |
| Early Leaves                       | 0                |                               |             | Holiday Work…                                              | 00:00                     | Holiday Ove         | rt… 00:00                                             | C                                                                     |                                    |                         |             |            |                     |               |                    |      |
|                                    |                  |                               |             |                                                            |                           |                     |                                                       |                                                                       |                                    |                         |             |            |                     |               |                    |      |
|                                    |                  |                               |             | Holiday Night…                                             | 00:00                     |                     | _                                                     |                                                                       | _                                  |                         |             |            |                     |               |                    |      |
|                                    |                  |                               |             | Holiday Night…                                             | 00:00                     |                     | Sav                                                   | ve Changes                                                            |                                    |                         |             |            |                     |               |                    |      |
| Date                               | Holi<br>Ty       | iday Attendanc<br>pe Status   | 9           | Holiday Night…                                             | 00:00                     | Revision<br>equests | Sav<br>Clock-in<br>☑                                  | ve Changes<br>Clock-out                                               | Working<br>Hours                   | Break                   | Overtime    | Night Shit | t A                 | dmin<br>otes3 | Delete<br>Late     | Deta |
| Date<br>06/01(Mon).                | Holii<br>Ty      | iday Attendanc<br>rpe Status  | •           | Holiday Night···<br>Shift<br>09:00] ~ [18:0                | 00:00                     | Revision<br>equests | Sav<br>Clock-in<br>☑<br>09:00<br>(08:50)              | Clock-out<br>18:00<br>(18:20)                                         | Working<br>Hours<br>08:00          | Break                   | Overtime    | Night Shit | t A                 | dmin<br>otes3 | Delete<br>Late     | Deta |
| Date<br>06/01(Mon).<br>06/02(Tue). | Holii<br>Ty<br>- | iday Attendanc<br>status<br>▼ | •<br>(<br>( | Holiday Night<br>Shift<br>19:00] ~ [18:0<br>19:00] ~ [18:0 | 00:00<br>F<br>R<br>0<br>0 | Revision<br>equests | Clock-in<br>✓<br>09:00<br>(08:50)<br>09:00<br>(08:45) | ve Changes<br>Clock-out<br>■<br>18:00<br>(18:20)<br>[18:00<br>(18:05) | Working<br>Hours<br>08:00<br>08:00 | Break<br>01:00<br>01:00 | Overtime    | Night Shit | t A                 | dmin<br>otes3 | Delete<br>Late     | Deta |

|                   | Worki | ng Days           |    |                | Workir | ig Hours       |        | Vacations Taken |      |  |  |
|-------------------|-------|-------------------|----|----------------|--------|----------------|--------|-----------------|------|--|--|
| Prescribed Worki… | 22    | Actual Working D… | 21 | Actual Worki…  | 168:00 | Actual Overti… | 00:00  | Paid Vacation   | 1.00 |  |  |
| Weekdays Worked   | 21    | Holidays Worked   | 0  | Actual Night … | 00:00  | Weekday Wo…    | 168:00 |                 |      |  |  |
| Absences          | 0     | Late Clock-ins    | 0  | Weekday Ove…   | 00:00  | Weekday Nig…   | 00:00  |                 |      |  |  |
| Early Leaves      | 0     |                   |    | Holiday Work…  | 00:00  | Holiday Overt… | 00:00  |                 |      |  |  |
|                   |       |                   |    | Holiday Night… | 00:00  |                |        |                 |      |  |  |

# **Check the Attendance Book**

### Attendance Correction

You can edit staff's attendance and check the history from "Details".

| Date              | Holiday<br>Type | Attendance<br>Status | Shift         | Revision<br>Requests | Clock-in         | Clock-out        | Working<br>Hours | Break | Overtime | Night Shift | Admin<br>Notes3 | Delete<br>Late | Details |
|-------------------|-----------------|----------------------|---------------|----------------------|------------------|------------------|------------------|-------|----------|-------------|-----------------|----------------|---------|
| 07/01(Wed)        | _ *             |                      | 09:00 ~ 18:00 |                      | 09:00<br>(08:50) | 18:00<br>(18:10) | 08:00            | 01:00 |          |             |                 |                | >       |
| <u>07/02(Thu)</u> | _ ~             |                      | 09:00 ~ 18:00 |                      | 09:00<br>(08:55) | 18:00<br>(18:03) | 08:00            | 01:00 |          |             |                 |                | >       |

If there is an error, it will be displayed in the upper left of the screen.

| Clock-in/out Details - Hanako Jobcan / 7/1/2020 Check and modify your clock-in/out details |
|--------------------------------------------------------------------------------------------|
| Change Search Conditions                                                                   |
| Clock-in/out Errors<br>No clock-out.<br>The number of clocking is invalid.                 |

You can delete or approve the attendance.

Even if you delete the clocking, the original data and operation records will be saved.

| Clocking<br>Type | Time  | Clocking<br>Method          | Clock-in/out Spot                 | Notes                     | Approve/Delete              |
|------------------|-------|-----------------------------|-----------------------------------|---------------------------|-----------------------------|
| Clock-in Y       | 09:45 | Modify by PC<br>07/31 12:51 | Tokvo Headquarters->Sales dept. ¥ | Notes:Forgot to clock in. | Request Approv<br>ed Delete |
| -                | 10:10 | Modify by PC 07/31 12:51    | Tokyo Headquarters->Sales dept.   | Notes;Forgot to clock in. | Deleted                     |
| Start Break ¥    | 12:00 | Modify by PC<br>07/31 12:51 | Tokvo Headquarters->Sales dept. ¥ |                           | Request Approv<br>ed Delete |
| End Break Y      | 13:00 | By Admin<br>07/31 12:52     | Tokvo Headquarters->Sales dept. 💙 |                           | Delete                      |
|                  |       |                             | Modify                            |                           |                             |

You can add new clock-ins/outs from the bottom of the screen. Also, inputs made by the administrator is recorded.

| Add New Clocking  |                                  |
|-------------------|----------------------------------|
| Clocking<br>Type  | Automatically sort clocking type |
| Time              | (i.e.: 09:15⇒ 0915)              |
| Clock-in/out Spot | Tokvo Headquarters->Sales.dept.  |
| Notes             |                                  |
|                   | Clock In/Out                     |

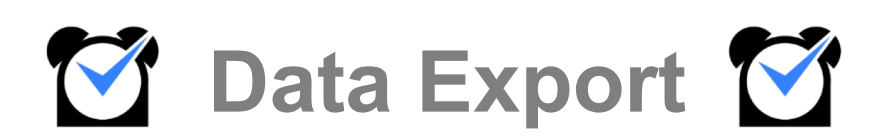

## Data Export

## **Closing Procedures**

#### Finalize the data for payroll.

Click "<u>Closing Procedures</u>" in "Attendance Management".

| Attendance Management   | Attendance Management Shift Management |          |                              | Sta   | ff Management                           | General Information<br>Settings |
|-------------------------|----------------------------------------|----------|------------------------------|-------|-----------------------------------------|---------------------------------|
| 🖨 Data Export           |                                        |          | <ul> <li>Approval</li> </ul> |       | <b>9</b> Error List                     | <b>보</b> - Closing Procedures   |
| Attendance Book         | Download All Attendance                | e Book 🛓 | Unapproved Cl<br>in/out List | lock- | Clock-in/out Error<br>Overtime List     | List Closing Procedures         |
| Show Working Status     | Download Time Sheet 🛓                  | +        |                              |       | 36 agreement aler                       | rt                              |
| Overtime Situation List | Budget Control                         |          |                              |       | notification list<br>Lack of Break List | :                               |

Select the specified month, assigned group, date, and execute closing procedures. The status will be "Confirmed" if the date is finalized, and "Revisable" if it's not. Also, if there are unapproved applications on that date, the number will be displayed.

| Clo                         | Closing Procedures                                                   |                                                                                           |                          |                                       |                                              |                                 |           |  |
|-----------------------------|----------------------------------------------------------------------|-------------------------------------------------------------------------------------------|--------------------------|---------------------------------------|----------------------------------------------|---------------------------------|-----------|--|
| *After closir<br>Calculatio | ng procedure is finished, please<br>on processing is done and data i | download time sheet of the relevant month.<br>is fixed. There is no format specification. |                          |                                       |                                              |                                 |           |  |
| Sear                        | rch Conditions Settings                                              |                                                                                           |                          |                                       |                                              |                                 |           |  |
| Specified r                 | month <b>《</b> 07 <b>~</b>                                           | / 2020 🕶 🔉 🚞                                                                              |                          |                                       |                                              |                                 |           |  |
| Assigned (                  | Assigned Group Tokvo Headquarters->Sales_dept.                       |                                                                                           |                          |                                       |                                              |                                 |           |  |
| Confirma                    | ation Status of Tokyo Heado                                          | quarters->Sales dept. Closure Status                                                      |                          |                                       |                                              |                                 |           |  |
| What do yo                  | ou want to do with all checked $d_i$                                 | Execute Closing<br>Procedures<br>Cancel Closing<br>Procedures                             |                          |                                       |                                              |                                 |           |  |
|                             | Date                                                                 | Unapproved Clock-in/out                                                                   | Clock-in/out Errors      | Unapprove<br>d<br>Vacation<br>Request | Unapprove<br>d<br>Holiday<br>Work<br>Request | Unapprove<br>d<br>OT<br>Request | Status    |  |
|                             | <u>7 / 1 / 2020</u>                                                  |                                                                                           | <u>1 people / person</u> |                                       |                                              |                                 | Revisable |  |
|                             | 7 / 2 / 2020                                                         | <u>l people / person</u>                                                                  |                          |                                       |                                              |                                 | Revisable |  |
|                             | 7 / 3 / 2020                                                         |                                                                                           |                          |                                       |                                              |                                 | Revisable |  |
| _                           |                                                                      |                                                                                           |                          |                                       |                                              |                                 |           |  |
|                             | Unapproved Clock-in/out Clock-in/out Errors                          |                                                                                           |                          |                                       |                                              |                                 |           |  |
|                             | <u>1 people / person</u>                                             |                                                                                           |                          |                                       |                                              |                                 |           |  |
|                             | <u>] people / person</u>                                             |                                                                                           |                          |                                       |                                              |                                 |           |  |

## Data Export

#### **Download Time Sheet**

Outputs data in tabular format such as CSV, to be used for payroll calculation. Click "<u>Download Time Sheet</u>" in "Attendance Management".

| Attendance Management   | Shift Management        | Vacatio<br>Mana |
|-------------------------|-------------------------|-----------------|
| 🖨 Data Export           |                         |                 |
| Attendance Book         | Download All Attendance | e Book 🛓        |
| Show Working Status     | Download Time Sheet 🚽   | +               |
| Overtime Situation List | Budget Control          |                 |

Set the export condition and download.

- 1. [Format Setting] Select one from multiple formats.
- 2. [File Format] Select "CSV" or "Excel".
- 3. [Period] Select specified month, date, period, or year.
- 4. [Staff information] Select "Assigned Group", "Staff Category", "Staff Name", "Tag", etc.
- \*If you close the browser before the download is complete, you will receive the file by email after completion.

| Export Condition S  | ettings                                                                   |
|---------------------|---------------------------------------------------------------------------|
| Format Setting      | test                                                                      |
|                     |                                                                           |
| File Format         | ● CSV ○ Excel                                                             |
|                     | Notice: About downloading in CSV format                                   |
| Specified month     | 2020 • / 7 • 🕅 🛶 >>                                                       |
| ○ Specified Date    |                                                                           |
| O Specified Period  | 2020 🗸 / 7 🗸 / 1 🗸 🏢 ~ 2020 🗸 / 7 🗸 / 31 🗸 🏢                              |
| O Specified Year    | The year of 2020 V                                                        |
| Assigned Group      | Tokvo Headquarters  Main Groups  Include groups under  subgroups          |
| Staff Category      | All                                                                       |
| Staff Name          |                                                                           |
| Тад                 |                                                                           |
| In-Office/Resigned  | In-Office 💙                                                               |
| Clock-in/out spot 🕑 | Not Specified  About accumulated overtime hours of each clock-in/out spot |
|                     | Download                                                                  |

## Data Export

#### Download All Attendance Book

Outputs data in form format.

Click "Download All Attendance Book" in "Attendance Management".

| Attendance Management   | Shift Management       | Vacati<br>Mar |
|-------------------------|------------------------|---------------|
| 🖨 Data Export           |                        |               |
| Attendance Book         | Download All Attendand | e Book 🛓      |
| Show Working Status     | Download Time Sheet    | <b>. +</b>    |
| Overtime Situation List | Budget Control         |               |

Set the export condition and download.

- 1. [Format Setting] Select one from multiple formats.
- 2. [Summation Method] Select "total value" or "based on clock-in/out spot".
- 3. [File Format] Select "Excel" or "PDF".
- 4. [Period] Select "month" or "period".
- 5. [Staff information] Select "Assigned Group", "Staff Category", "Staff Name", "Tag", and "In-Office/Resigned".
- \*If you close the browser before the download is complete, you will receive the file by email after completion.

| Export Condition Set         | ttings                                                   |
|------------------------------|----------------------------------------------------------|
| Export Format                | Test2 V                                                  |
| Summation Method             | ● Export total value ○ Export based on clock-in/out spot |
| File Format                  | ● Excel ○ PDF                                            |
| Number of Sheets<br>Per File | Person Per Sheet (Recommended)                           |
|                              |                                                          |
| Specified month              | < 07 V / 2020 V > iii                                    |
| ○ Specified Period           | 07 • / 01 • / 2020 • 🗰 ~ 07 • / 31 • / 2020 • 🛗          |
| Assigned Group               | Tokvo Headquarters                                       |
| Staff Category               |                                                          |
| Staff Name                   |                                                          |
| Тад                          |                                                          |
| In-Office/Resigned           | In-Office 🗸                                              |
|                              | Download                                                 |

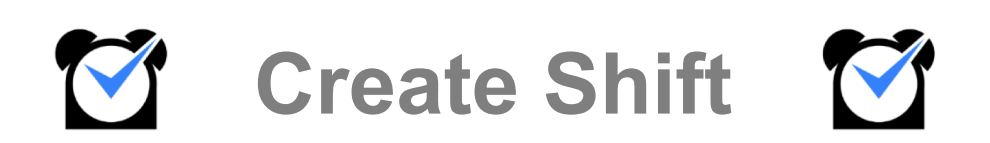

#### Flow from shift recruitment to application

First, let the staff know about the recruitment. Click "<u>Shift Recruitment</u>" in "Shift Management". Set "Working Place", "Period" "Deadline", and click "Register".

A confirmation page will be displayed. If there are no problems, click "Create".

| > Shift Recruitment                                                                           |                           |
|-----------------------------------------------------------------------------------------------|---------------------------|
|                                                                                               |                           |
| Create New Shift                                                                              |                           |
|                                                                                               |                           |
| Working Place                                                                                 |                           |
| □ Tokyo Headquarters                                                                          |                           |
| □ lokyo Headquarters->Sales dept.                                                             |                           |
| $\Box$ Tokyo Headquarters->Editorial dept.<br>$\Box$ Tokyo Headquarters->General affairs dept |                           |
|                                                                                               |                           |
|                                                                                               |                           |
| Period                                                                                        |                           |
| 08 ♥ / 01 ♥ / 2020 ♥ 蕭 ~ 08 ♥ / 31 ♥ / 2020 ♥ 蕭                                               |                           |
| Deadline                                                                                      |                           |
| 08 ♥ / 01 ♥ / 2020 ♥ 🗰 0. ♥ o'clock                                                           |                           |
| Send shift recruitment mail (right after registration) Sent Mail History                      | Send only to Main Group 🗸 |
| Send Last Review Mail (On deadline)                                                           | ●Yes ○No                  |
| Reason of Recruiting (Can be omitted)                                                         |                           |
| Register                                                                                      |                           |

Notification of recruitment will be sent to the registered email address of the staff. Go to My Page and request the shift.

The image below is an example of the application page for the Mobile My Page.

| 🗹 ЈОВС                            | A N    |                |
|-----------------------------------|--------|----------------|
| Clock-in/out Attendances Man-hour | Shifts | +<br>Requests  |
| Shift Requests                    |        |                |
| to previous 08/03/2020            | Go t   | o next dev     |
| Confirmed shift                   | Fix    | ed Shift List  |
| -                                 |        |                |
| Requested Shift                   | Shit   | t Request List |
| No Requests                       |        |                |
| Group that need staffs now.       |        |                |
| Sales dept.                       |        |                |
| Request Shifts                    |        |                |
| Select ~                          |        |                |
| Notes                             |        |                |
|                                   |        | 4              |
| Request                           |        |                |

#### Approve the requests

This is the flow to check and approve shifts requested by staff on the management page. The applied shift can be checked as shown in the figure below.

### Palette Shift

A palette shift is a shift creation table that has staff on the vertical axis and dates on the horizontal axis. Create by applying an arbitrary pattern such as early shift, late shift, etc. for each day.

The application shift will be reflected as "Requesting" next to the name.

\*You can specify any period such as 1 month or 2 weeks.

Confirm All Requested Shifts

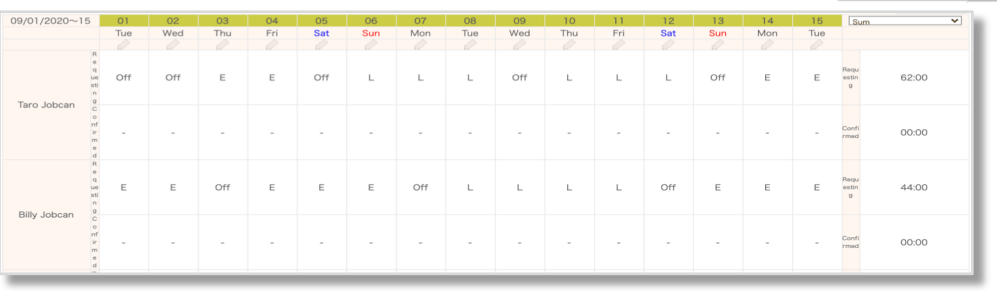

Click "Confirm all application shifts" in the upper right of the shift table, and the application shifts will be reflected in the "Confirmed" column.

Click "Save changes" to confirm.

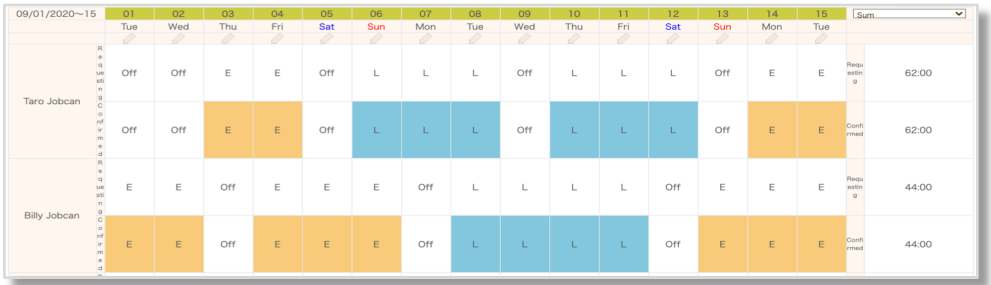

You can edit by selecting any pattern {early shift, late shift etc.} or "Day-off" from the "Shift Setting Palette" at the top of the shift table and clicking the confirmation field.

When you have finished editing, click "Save changes" to finish.

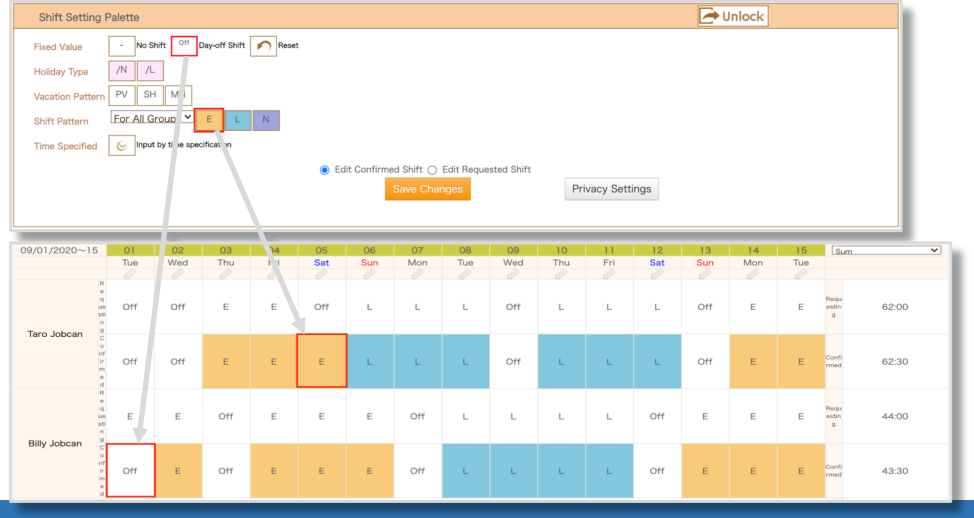

#### Approve the requests

This is the flow to check and approve shifts requested by staff on the management page. The applied shift can be checked as shown in the figure below.

#### Line Shift

The line shift is a shift creation table that has staff on the vertical axis and time on the horizontal axis. It is used to create irregular shifts out of pre-set time periods.

As an example, let's look at the line shift on September 7<sup>th</sup>. The requested shift time is displayed as a green dotted line. The requested holiday is displayed as a purple diagonal patterned line.

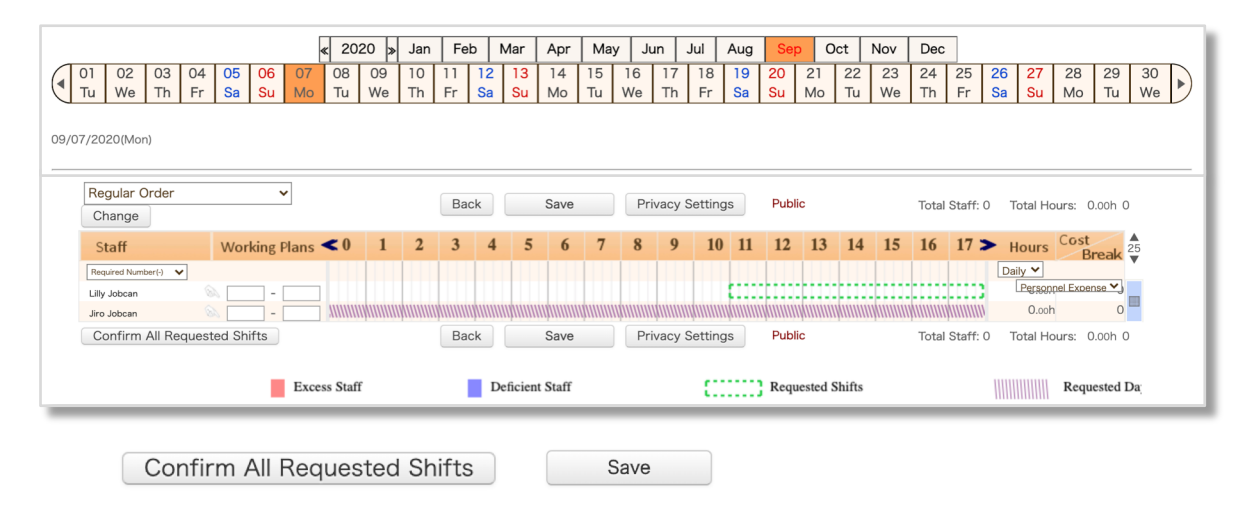

If you click "Confirm all requested shifts" in the lower left, the green dotted line will be painted in red. Click "Save" to confirm and it will turn orange.

| Staff              | Working Plans <9 | 10       | 11    | 12    | 13    | 14    | 15    | 16 | 17        | 18 | 19 | 20     | 21 | 22     | 23 | 24 | 25    | 26 > | Hours   | Cost<br>Break |
|--------------------|------------------|----------|-------|-------|-------|-------|-------|----|-----------|----|----|--------|----|--------|----|----|-------|------|---------|---------------|
| Required Number(-) |                  |          |       |       |       |       |       |    |           |    |    |        |    |        |    |    |       |      | Daily 💙 |               |
| Lilly Jobcan       | 11:00 - 20:00    |          |       |       |       |       |       |    |           |    |    |        |    |        |    |    |       |      | Personr | el Expense 🗙  |
| Jiro Jobcan        |                  | WIIIIIII | huuuu | huuuu | huuuu | huuuu | huuuu | ţ  | (11111111 |    |    | ţuuuuu |    | ķuuuuu | ļ  |    | huuuu |      | 0.ooh   | 0             |

You can lengthen or shorten the line by dragging the orange line. It is also possible to adjust the shift time this way.

| Staff              | Working Plans <9 | 10     | 11 | 12 | 13                                            | 14 | 15 | 16 | 17 | 18 | 19 | 20         | 21       | 22    | 23       | 24                | 25 | 26 > | Hours   | Cost<br>Break |
|--------------------|------------------|--------|----|----|-----------------------------------------------|----|----|----|----|----|----|------------|----------|-------|----------|-------------------|----|------|---------|---------------|
| Required Number(-) |                  |        |    |    |                                               |    |    |    |    |    |    |            |          |       |          |                   |    |      | Daily 💙 |               |
| Lilly Jobcan       | 🔌 10:00 - 19:00  |        |    |    |                                               |    |    |    |    |    |    |            |          |       |          |                   |    |      | Person  | pel Expense 🗙 |
| Jiro Jobcan        |                  | huuuuh |    |    | <u>, , , , , , , , , , , , , , , , , , , </u> |    | h  |    |    |    |    | (IIIIIIII) | ())))))) | huuuu | <u> </u> | <u> AIIIIIIII</u> |    |      | 0.ook   | n 0           |

#### **Detailed functions**

We will show you about other functions when creating shifts.

#### Palette Shift tips

#### 1)

Look at the far right of the shift table. You can check the total time of each staff shift. If you change the "Sum" part, you can check the number of holidays and work days.

#### 2)

Please see the bottom of each date.

You can check how many people are in each shift and how many people are on each date.

#### Line Shift Tips

#### 1)

Look at the far right of the shift table. If hourly wages are set for each staff, Estimated labor costs (daily, weekly, monthly) are displayed. In addition to personnel expenses, break time can also be displayed.

#### 2)

In line shift, you can also create a position (content of work, etc.) and assign the position to the shift. (E.g. Kitchen, Server)

\*It may not be displayed depending on the authority settings.

| Position Palette        |                 |     |    |       |    |    |      |      |           |          |      |      |    |    |          |          |            |              | ľ   |
|-------------------------|-----------------|-----|----|-------|----|----|------|------|-----------|----------|------|------|----|----|----------|----------|------------|--------------|-----|
| General affairs dept. 0 | 9/07 (Mon)      |     |    |       |    |    |      |      |           |          |      |      |    |    |          |          |            |              |     |
| Position                |                 | 9   | 10 | 11    | 12 | 13 | 14   | 15   | 16        | 17       | 18   | 19   | 20 | 21 | 22       | 2 2      | 3 24       | 25           | 26  |
| -                       | Number          |     |    |       |    |    |      |      |           |          |      |      |    |    |          |          |            |              |     |
| Kitchen(K)              | Number          |     |    |       |    |    |      |      |           |          |      |      |    |    |          |          |            |              |     |
| Server(S)               | Number          |     |    |       |    |    |      |      |           |          |      |      |    |    |          |          |            |              |     |
| $ \longrightarrow $     | $ \rightarrow $ |     |    |       |    |    |      |      |           |          |      |      |    |    |          |          |            |              |     |
| Regular Order           |                 |     |    |       |    |    |      |      |           |          |      |      |    |    |          |          |            |              |     |
| Change                  |                 |     |    | Ba    | ck |    | Save |      | Privacy : | Settings | Put  | olic |    | Т  | otal Sta | ff: 3 To | tal Hours: | 24.00h 2     | 88  |
| Staff                   | Working Nans    | < 9 | 10 | 11 12 | 13 | 14 | 15   | 16 1 | 7 18      | 19 2     | 0 21 | 22   | 23 | 24 | 25 2     | 26 >     | Hours      | Cost         | 25  |
| Bequired Number K)      |                 |     |    |       |    |    |      |      |           |          |      |      |    |    |          |          | Daily Y    | Break        | < ▼ |
| Elly Johcan             | 12:00 - 20:00   |     |    | К     |    |    |      |      |           |          |      |      |    |    |          |          | Personn    | el Expense 🌱 | 3   |
| Milly Jobcan            | 10:00 - 18:00   |     | S  | K     |    |    |      |      | -         |          |      |      |    |    |          |          | 8.00h      | 9            | 6   |
| Hanako Jobcan           | 12:00 - 20:00   | 0   |    | S     |    |    |      |      |           |          |      |      |    |    |          |          | 8.00h      | 9            | 6   |
| Confirm All Requ        | ested Shifts    |     |    | Ba    | ck |    | Save |      | Privacy   | Settings | Put  | olic |    | T  | otal Sta | ff: 3 To | tal Hours: | 24.00h 2     | 88  |

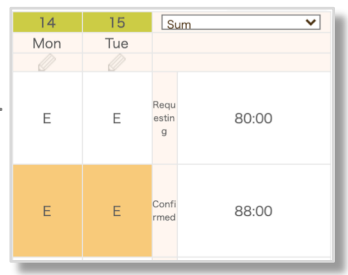

| 0         | 9/01/2020~15                         |                                   | 01  | 02          | 03        |
|-----------|--------------------------------------|-----------------------------------|-----|-------------|-----------|
|           |                                      |                                   | Tue | Wed         | Thu       |
|           |                                      | C<br>o<br>nf<br>ir<br>m<br>e<br>d | 0   | 08:00       | 08:00     |
| Su<br>m   | E<br>(09:30-18:30)<br>(Day-off:1:00) |                                   | 0   | 1           | 1         |
| Val<br>ue | L<br>(11:00-20:00)<br>(Day-off:1:00) |                                   | 0   | 0           | 0         |
|           | Time Specified                       |                                   | 0   | 0           | 0         |
|           | -                                    |                                   | 0   | 0           | 0         |
|           | Day-off                              |                                   | 2   | 1           | 1         |
|           | Number of shif<br>t staff            |                                   | 0   | 1           | 1         |
|           | Hide Sum Val                         | ue                                | Re  | calculate : | Sum Value |

| Total Hou | rs: 8.00h 96  |
|-----------|---------------|
| Hours     | Cost<br>Break |
| Daily 💙   | Ť             |
| Personr   | iel Expense 🗙 |
| 0.ooh     | 0             |
| 8.ooh     | 96            |
| Total Hou | rs: 8.00h 96  |

### Publish confirmed shifts to staff

If you set the public setting, staff can view their shifts from their My Page. First, go to "Privacy settings" from Shift Management. The status below is set to "Private".

| Palette Shift       Line Shift         Privacy Settings         Specified Month         Assigned Group         Tokyo Hi         Accessibility of Confirmed Shifts         What do you want to do with all che         List of Tokyo Headquarters | Approval       Privacy Settings            • / 2020         •          •          • | General Settings<br>Create Shift Patterns<br>Number of Staff/Allo | Create Positions<br>wance Settings |
|----------------------------------------------------------------------------------------------------|-------------------------------------------------------------------------------------|-------------------------------------------------------------------|------------------------------------|
|                                                                                                    | Date                                                                                | Status                                                            |                                    |
|                                                                                                    | 9 / 1 / 2020                                                                        | Private                                                           | 3                                  |
|                                                                                                    | 9 / 2 / 2020                                                                        | Private                                                           | 2                                  |
|                                                                                                    | 9 / 3 / 2020                                                                        | Private                                                           | 3                                  |
|                                                                                                    | 9 / 4 / 2020                                                                        | Private                                                           | 3                                  |
|                                                                                                    | 0.15.10000                                                                          | Dist                                                              |                                    |

Check the date you want to publish and click "Public" on the upper left of the screen to publish the shift information to the staff.

At this time, there are two ways to publish.

- Publishing individual shifts
- Publishing all group members

Please choose according to your operation.

| Accessibility of Confirmed Shifts  | Only Individ | ual 🔿 All Grou | p Members |
|------------------------------------|--------------|----------------|-----------|
| What do you want to do with all ch | ecked dates? | Public         | Private   |

It is possible to make it public by default.

\* Only the administrator can set this.

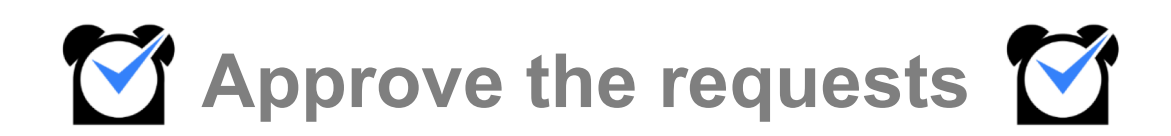

#### Check the top page

First, open the top page and check the unapproved list. If there is an application from the staff, the number is displayed in the list.

| Attendance Management       | Shift Management                | Vacation,<br>Manag | /Request<br>jement | Staff Management                                    | General Information<br>Settings                  |                              |  |  |  |
|-----------------------------|---------------------------------|--------------------|--------------------|-----------------------------------------------------|--------------------------------------------------|------------------------------|--|--|--|
|                             |                                 |                    |                    |                                                     |                                                  |                              |  |  |  |
| Motices from Admin          |                                 |                    |                    | <ul><li>[Information]</li></ul>                     |                                                  |                              |  |  |  |
| Please approve the unappro  | ved list by the end of the mont | ۱.                 |                    | Notice アクセス障害の                                      | お詫びとご報告(08/03 09:3                               | 30) 2020-08-03 09:30         |  |  |  |
| & Links                     |                                 |                    |                    | 【お知らせ】8/3 アクセス障                                     | 害に関するお詫びとご報告                                     |                              |  |  |  |
| Web Clocking                | Data DL App DL                  | Μ                  | lanual             | 平素よりジョブカン勤怠管理を                                      | ご利用いただきありがとうございます。                               |                              |  |  |  |
| Alert List                  | Show                            | This Month 💙       | Refresh            | 本日8時55分頃より一部のお客<br>問題改修の為メンテナンス作業<br>現在引き続き監視を行っており | 様にてジョブカン勤怠管理にアクセスし<br>を行い、9時28分頃にサービスを再開い<br>ます。 | しづらい現象が発生しておりました。<br>いたしました。 |  |  |  |
| Clock-in/out Errors         |                                 |                    | <u>0 Items</u>     |                                                     |                                                  |                              |  |  |  |
| No clocking on shift        |                                 |                    | <u>0 Items</u>     | ご不便、ご迷惑をおかけし甲し                                      | 訳ございません。                                         |                              |  |  |  |
| Late or Early Leave         |                                 |                    | <u>0 Items</u>     | 何卒よろしくお願い申し上げま                                      | す。                                               |                              |  |  |  |
|                             |                                 |                    | Refrech            | Notice サポート窓口                                       | お盆休み期間休業のお知らせ                                    | 2020-07-16 09:00             |  |  |  |
|                             |                                 |                    | Refresh            | Notice 【リリース情報                                      | 】 モバイルマイページのログイン                                 | ン機能完全… 2020-06-18 09:00      |  |  |  |
| Unapproved Clock-in/out     |                                 |                    | 1 Items            | C Update Info                                       |                                                  |                              |  |  |  |
| Unapproved Shift Requests   |                                 |                    | <u>0 Items</u>     |                                                     |                                                  |                              |  |  |  |
| Unapproved Vacation Request | S                               |                    | <u>1 Items</u>     | 【お知らせ                                               | 】4/2 アクセス障害に関するお詫びと                              | とご報告                         |  |  |  |
| Unapproved Holiday Work Req | luests                          |                    | <u>1 Items</u>     | 平素よりジョブカン勤怠管理をご利用いただきありがとうございます。                    |                                                  |                              |  |  |  |
| Unapproved OT Requests      |                                 |                    | <u>1 Items</u>     | 2020年04                                             | 月02日(木)下記時間帯にてジョブカ                               | ン勤怠管理にてアクセス障害が発生             |  |  |  |

Click the number displayed in the unapproved list to go to the page of each application list. At the each application list, you can check application details and approve it. From the next page, we will show you how to operate each list page.

| ♥> Unapproved List               | Refresh        |
|----------------------------------|----------------|
| Unapproved Clock-in/out          | <u>1 Items</u> |
| Unapproved Shift Requests        | <u>0 Items</u> |
| Unapproved Vacation Requests     | <u>1 Items</u> |
| Unapproved Holiday Work Requests | <u>1 Items</u> |
| Unapproved OT Requests           | <u>1 Items</u> |

#### Approve the clock-in/out requests

Click the number of "Unapproved Clock-in/out" on the top page to check the list.

The unapproved applications for the current month are displayed in the list, and you can check the staff name, date, and request details.

You can approve multiple applications by checking the boxes on the left.

Also, you can search for unapproved requests for other months here.

| <b>&gt;</b> Ui                                                                                                    | napprove          | d Clock-in/                        | out List <sub>Yo</sub> | u can see th      | e request of | unapproved of | clock-in/out or time | revision, and eithe | er approve or reject it. |                             |                        |    |
|----------------------------------------------------------------------------------------------------|-------------------|------------------------------------|------------------------|-------------------|--------------|---------------|----------------------|---------------------|--------------------------|-----------------------------|------------------------|----|
| Qse                                                                                                    | earch Conditic    | ons Settings                       |                        |                   |              |               |                      |                     |                          |                             |                        |    |
| <ul> <li>Specific Specific Specific Specific Specific Specific Specific Staff Carter Staff Carter Staff National Staff National Specific Specific Specif</li></ul> | ○ Specified Month |                                    |                        |                   |              |               |                      |                     |                          |                             |                        |    |
|                                                                                                    |                   |                                    |                        |                   |              |               | Show                 |                     |                          |                             |                        |    |
| 0                                                                                                    | Staff<br>Name     | Request Detail<br>s                | Date                   | Working<br>Status | Clock-i<br>n | Clock-ou<br>t | Working Hour<br>s    | Break               | Off-shift Working Hours  | Overtime                    | Night Shift<br>Hours   |    |
|                                                                                                    | Lilly Jobca       | 2 items of<br>clocking<br>revision | 2020/07/2              | 2020/07/2 Absenc  |              | -<br>⇒18:00   | -<br>⇒8 hrs 0 min    | -<br>⇒1 hrs 0 min   | -                        | -                           | -                      | >> |
|                                                                                                    |                   | request                            | ,                      | ⇒ -               | Notes:       |               |                      |                     |                          | Last Time Re<br>: 2020/07/3 | equested<br>1 18:32:59 |    |
| *The time                                                                                                    | behind the arro   | ow shows the modifi                | ed time.               |                   |              | Approve Al    | Reject All           |                     |                          |                             |                        |    |

Click the [ >> ] button of each request to check the detailed clocking data for that day.

| С | lock-in/out Details |       |                             |                                       |       |                       |
|---|---------------------|-------|-----------------------------|---------------------------------------|-------|-----------------------|
|   | Clocking<br>Type    | Time  | Clocking<br>Method          | Clock-in/out Spot                     | Notes | Approve/Delete        |
|   | Clock-in Y          | 09:00 | Modify by PC<br>07/31 18:32 | Tokvo Headquarters->Editorial dept. > |       | Approval<br>Rejection |
|   | Clock-out V         | 18:00 | Modify by PC<br>07/31 18:32 | Tokvo Headquarters->Editorial dept. ¥ |       | Approval<br>Rejection |
|   |                     |       |                             | Modify                                |       | Approve All           |

#### Approve the vacation requests

Click the number of "Unapproved Vacation Requests" on the top page to check the list. A list of vacation requests from staff is displayed and you can approve them here.

How to check the vacation request

About search conditions settings

- Specify Period : You can specify the period.
- Vacation Name : You can select the type of vacation requested by the staff.
- Response Status : You can select the approver and approval response status.

| > Vacation R                                             | equest List                                                                                                    |
|----------------------------------------------------------|----------------------------------------------------------------------------------------------------|
| Search Conditio                                          | ons Settings                                                                                                   |
| <ul><li>Specified month</li><li>Specify Period</li></ul> | < 07 ▼ / 2020 ▼                                                                                                |
| Assigned Group                                           | Tokvo Headquarters V Main Groups V                                                                             |
| Staff Category                                           |                                                                                                    |
| Staff Name                                               |                                                                                                    |
| Тад                                                      |                                                                                                    |
| Vacation Name 🚹                                          | 🗹 All 🖉 Make U(All Day)(Make Up Holiday) 🔣 Substi(All Day)(Substitute Holiday) 🖉 Paid Vacation(Paid Vacations) |
| Your Response Status                                     | ○Not Specify                                                                                                   |
| Other Approver's<br>Response Status                      | ● Not Specify ◯ Unprocessed by Approver ◯ Approved by Approver ◯ Rejected by Approver                          |
| Response Status<br>of All Requests                       | ○ Not Specify                                                                                                  |
|                                                          | Search                                                                                                    |

> Vacation Approval Method 1: Collective Approval on the List

Check the checkbox and click "Approve" or "Reject" in the upper left of the list. If there are multiple applications, check the ones you want to process collectively and click "Approve" or "Reject".

| Appro | Approval Button Approve Reject |                  |                    |                                                                     |    |              |                                    |                                          |                            |   |   |   |         |  |
|-------|--------------------------------|------------------|--------------------|---------------------------------------------------------------------|----|--------------|------------------------------------|------------------------------------------|----------------------------|---|---|---|---------|--|
|       | Requested D                    | Staff            | Desired Vacation D | sired Vacation D Vacation Na Reason for Vacati from Approval Status |    |              |                                    | Name                                     |                            |   |   |   | Detaile |  |
|       | ate                            | otan             | ate                | me                                                                  | on | Approv<br>er | (Approval Flow)                    | 1                                        | 2                          | 3 | 4 | 5 | Dotalis |  |
|       | 07/31/2020                     | Billy Jobc<br>an | 08/07/2020         | Paid Vacation<br>(Paid Vacatio<br>ns)                               |    |              | Unapproved<br>(Anyone Can Approve) | Executive<br>Manager<br>(Unapprov<br>ed) | Myself<br>(Unapprov<br>ed) |   |   |   | Details |  |

About the displayed information

- The requested date, the staff name, the desired vacation date, the vacation name, and the reason for vacation are displayed.
- The current approval status of each application is displayed in the approval status.
- The status is displayed below the name of each approver in the "Name" column.

#### Approve the vacation requests

> Vacation Approval Method 2: Approve on Vacation Request Details page

On the vacation request list page, click "Details" of each application.

You can check the number of remaining vacations, as well as staff application and approval information.

| Vacatior                              | Vacation Request Details          |                                                    |                  |         |  |  |  |  |
|---------------------------------------|-----------------------------------|----------------------------------------------------|------------------|---------|--|--|--|--|
| Request Details                       | Request Details                   |                                                    |                  |         |  |  |  |  |
| Staff                                 | Billy Jobcan                      |                                                    |                  |         |  |  |  |  |
| Vacation Name                         | Paid Vacation(Paid Vacations)     |                                                    |                  |         |  |  |  |  |
| Desired<br>Vacation Date              | 08 / 07 / 2020 (Fri)              |                                                    |                  |         |  |  |  |  |
| Reason for<br>Vacation                |                                   |                                                    |                  |         |  |  |  |  |
| Remaining<br>Vacations                | Paid Vacations:8.00 Days Subs     | titute Holiday:0.00 Days Make Up Holiday:0.00 Days |                  |         |  |  |  |  |
| Approval Flow                         | Anyone Can Approve                |                                                    |                  |         |  |  |  |  |
| Response<br>Status<br>of All Requests | Unapproved                        |                                                    |                  |         |  |  |  |  |
| Approval Informatio                   | n of Other Admins                 |                                                    |                  |         |  |  |  |  |
| Approver                              |                                   | Approval Status                                    | date/time update | Comment |  |  |  |  |
| Executive Manag                       | ler                               | Unprocessed Requests                               |                  |         |  |  |  |  |
| Admin Setting                         |                                   |                                                    |                  |         |  |  |  |  |
| Approval<br>Status                    | Approval<br>Status Approve Reject |                                                    |                  |         |  |  |  |  |
| Comment                               |                                   |                                                    |                  |         |  |  |  |  |

Also, if you enter in the comment field and click "Approve" or "Reject", you can notify the staff by email.

|                    |                                    | Admin Setting      |         |        |  |
|--------------------|------------------------------------|--------------------|---------|--------|--|
|                    |                                    | Approval<br>Status | Approve | Reject |  |
| Admin Setting      |                                    |                    |         |        |  |
| Approval<br>Status | Approve Reject                     |                    |         |        |  |
| Comment            | The application date is incorrect. |                    |         |        |  |

#### Approve the OT request

Click the number of "Unapproved OT Requests" on the top page to check the list. You can approve overtime applications from staff.

How to check the OT request

About search conditions settings

- Specified Period : You can specify the period.
- Response Status : You can select the approver and approval response status.

| > OT Reques                                                | t List                                                                                |
|------------------------------------------------------------|---------------------------------------------------------------------------------------|
| Search Conditio                                            | ns Settings                                                                           |
| <ul><li>Specified Month</li><li>Specified Period</li></ul> | < 07 ♥ / 2020 ♥<br>06 ♥ / 01 ♥ / 2020 ♥                                               |
| Assigned Group                                             | Tokvo Headquarters                                                                    |
| Staff Category                                             |                                                                                       |
| Staff Name                                                 |                                                                                       |
| Тад                                                        |                                                                                       |
| Your Response Status                                       | ○ Not Specify                                                                         |
| Other Approver's<br>Response Status                        | ● Not Specify ○ Unprocessed by Approver ○ Approved by Approver ○ Rejected by Approver |
| Response Status<br>of All Requests                         | ○Not Specify                                                                          |
|                                                            | Search                                                                                |

Approval method for overtime request 1 : Collective approval on the list

Check the checkbox and click "Approve" or "Reject" in the upper left of the list.

If there are multiple applications, check the ones you want to process collectively and click "Approve" or "Reject".

| Appr | pproval Button Approved Reject |                                |                           |               |           |                                     |                                       |                         |   |   |   |                       |
|------|--------------------------------|--------------------------------|---------------------------|---------------|-----------|-------------------------------------|---------------------------------------|-------------------------|---|---|---|-----------------------|
|      | Requested                      | Staff<br>Actual Overtime       | Desired                   | Reason for OT | Comment   | Approval Status                     | Approver Name                         |                         |   |   |   | Details               |
|      | Date                           | (Request-Approved O<br>T)      | OT Date                   |               | o on mont | (Approval Flow)                     | 1                                     | 2                       | 3 | 4 | 5 | Dotano                |
|      | 07/31/2020                     | Billy Jobcan<br>-Hours-Minutes | 07/31/202<br>0<br>~ 21:00 |               |           | Not yet<br>(Anyone Can Approv<br>e) | Executiv<br>e<br>Manager<br>(Not yet) | Myself<br>(Not ye<br>t) |   |   |   | Details<br>Attendance |

About the displayed information

- The requested date, the staff name, the desired OT date, and the reason for OT are displayed.
- The current approval status of each application is displayed in the approval status column.
- The status is displayed below the name of each approver in the "Name" column.
- Click "Attendance" to open the attendance book of the day and check the attendance information.

Approve the OT request

Approval method for overtime request 2 : Approve on OT request details page On the OT request list page, click "Details" of each application. You can check the staff application and approval information.

| OT Requ                               | > OT Request List          |                            |                      |         |  |  |  |  |
|---------------------------------------|----------------------------|----------------------------|----------------------|---------|--|--|--|--|
| Request Details                       | Request Details            |                            |                      |         |  |  |  |  |
| Staff                                 | Billy Jobcan               | Xilly Jobcan               |                      |         |  |  |  |  |
| Desired<br>OT Date                    | 07/31/2020(Fri)<br>~ 21:00 | 07/31/2020(Fri)<br>~ 21:00 |                      |         |  |  |  |  |
| Reason for OT                         |                            |                            |                      |         |  |  |  |  |
| 7/2020<br>Actual Overtime             | -Hours-Minutes             |                            |                      |         |  |  |  |  |
| Approval Flow                         | Anyone Can Approve         |                            |                      |         |  |  |  |  |
| Response<br>Status<br>of All Requests | Unapproved                 |                            |                      |         |  |  |  |  |
| Approval Information                  | of Other managers          |                            |                      |         |  |  |  |  |
| Approver                              |                            | Approval Status            | Update date and time | Comment |  |  |  |  |
| Executive Manage                      | er                         | Not compatible             |                      |         |  |  |  |  |
| Admin Setting                         | Admin Setting              |                            |                      |         |  |  |  |  |
| Approval<br>Status Approved Reject    |                            |                            |                      |         |  |  |  |  |
| Comment                               |                            |                            |                      |         |  |  |  |  |

Also, if you enter in the comment field and click "Approve" or "Reject", you can notify the staff by email.

|                    |                 | Admin Setting      |          |        |  |
|--------------------|-----------------|--------------------|----------|--------|--|
|                    | ,               | Approval<br>Status | Approved | Reject |  |
| Admin Setting      |                 |                    |          |        |  |
| Approval<br>Status | Approved Reject |                    |          |        |  |
| Comment            |                 |                    |          |        |  |

#### Approve the holiday work request

Click the number of "Unapproved Holiday Work Requests" on the top page to check the list. You can approve holiday work requests from staff.

How to check the holiday work requests About search conditions settings

- Specified Period : You can specify the period.
- Response Status : You can select the approver and approval response status.

| Holiday Wo                                                 | Holiday Work Request List                                                             |  |  |  |  |  |
|------------------------------------------------------------|---------------------------------------------------------------------------------------|--|--|--|--|--|
|                                                            |                                                                                       |  |  |  |  |  |
| Search Conditio                                            | ins Settings                                                                          |  |  |  |  |  |
| <ul><li>Specified Month</li><li>Specified Period</li></ul> | < 08 ▾ / 2020 ▾ >                                                                     |  |  |  |  |  |
| Assigned Group                                             | Tokvo Headquarters V Main Groups V                                                    |  |  |  |  |  |
| Staff Category                                             |                                                                                       |  |  |  |  |  |
| Staff Name                                                 |                                                                                       |  |  |  |  |  |
| Тад                                                        |                                                                                       |  |  |  |  |  |
| Your Response Status                                       | ○Not Specify                                                                          |  |  |  |  |  |
| Other Approver's<br>Response Status                        | ● Not Specify ○ Unprocessed by Approver ○ Approved by Approver ○ Rejected by Approver |  |  |  |  |  |
| Response Status<br>of All Requests                         | ○Not Specify                                                                          |  |  |  |  |  |
|                                                            | Show                                                                                  |  |  |  |  |  |

Approval method for holiday work request 1 : Collective approval on the list

Check the checkbox and click "Approve" or "Reject" in the upper left of the list.

If there are multiple applications, check the ones you want to process collectively and click "Approve" or "Reject".

| Approv | Approval Button Approved Reject |                           |                              |                        |                            |                        |                                     |                                               |                         |   |   |         |         |
|--------|---------------------------------|---------------------------|------------------------------|------------------------|----------------------------|------------------------|-------------------------------------|-----------------------------------------------|-------------------------|---|---|---------|---------|
|        | Requeste                        | queste<br>d Staff<br>Date | Desired Holiday Work<br>Date | Vacation Type          | Reason for<br>Holiday Work | Note from Approv<br>er | Approval Status<br>(Approval Flow)  | Name                                          |                         |   |   | Details |         |
|        | Date                            |                           |                              |                        |                            |                        |                                     | 1                                             | 2                       | 3 | 4 | 5       | Details |
|        | 08/03/20<br>20                  | Lilly Job<br>can          | 08/08/2020(Sat)              | Substitute Holi<br>day | For event manage<br>ment.  |                        | not yet<br>(Anyone Can Appr<br>ove) | Executi<br>ve<br>Manag<br>er<br>(not yet<br>) | Myself<br>(not ye<br>t) |   |   |         | Details |

About the displayed information

• The requested date, the staff name, the desired holiday work date, vacation type, and the reason for holiday work are displayed.

In the "Vacation Type" column, "Make Up holiday", "Substitute holiday", and "-" are displayed. \* "-" is displayed when "Holiday Work Request Only" is selected.

- The current approval status of each application is displayed in the approval status column.
- The status is displayed below the name of each approver in the "Name" column.

#### Approve the holiday work request

Approval method for holiday work request 2 : Approve on holiday work request details page On the holiday work request list page, click "Details" of each application. You can check the staff application and approval information.

| > Vacation Request Details            |                             |                 |           |          |  |  |  |  |
|---------------------------------------|-----------------------------|-----------------|-----------|----------|--|--|--|--|
| Request Details                       |                             |                 |           |          |  |  |  |  |
| Staff                                 | Lilly Jobcan                |                 |           |          |  |  |  |  |
| Desired<br>Holiday Work<br>Date       | sired<br>sliday Work<br>tte |                 |           |          |  |  |  |  |
| Vacation Type                         | on Type Substitute Holiday  |                 |           |          |  |  |  |  |
| Reason for<br>Holiday Work            | For event management.       |                 |           |          |  |  |  |  |
| Approval Flow                         | Anyone Can Approve          |                 |           |          |  |  |  |  |
| Response<br>Status<br>of All Requests | Unapproved                  |                 |           |          |  |  |  |  |
| Approval Informatio                   | n of Other Admins           |                 |           |          |  |  |  |  |
| Approver                              |                             | Approval Status | Edit time | Comments |  |  |  |  |
| Executive Manag                       | er                          | Not managed     |           |          |  |  |  |  |
| Admin Setting                         |                             |                 |           |          |  |  |  |  |
| Approval<br>Status Reject             |                             |                 |           |          |  |  |  |  |
| Comments                              |                             |                 |           |          |  |  |  |  |

Also, if you enter in the comment field and click "Approve" or "Reject", you can notify the staff by email.

|                    | Adı                                                                 | Admin Setting     |          |        | 1 |  |
|--------------------|---------------------------------------------------------------------|-------------------|----------|--------|---|--|
|                    | A                                                                   | pproval<br>itatus | Approved | Reject |   |  |
| Admin Setting      |                                                                     |                   |          |        |   |  |
| Approval<br>Status | Approved Reject                                                     |                   |          |        |   |  |
| Comments           | The submission deadline has passed.<br>Please be careful next time. |                   |          |        |   |  |

#### About the request list

When canceling an approved application

Once an application has been approved, it can be canceled only on the management screen of the administrator who has the authority to approve the application.

#### When changing the status

All the applications are displayed by selecting "Not Specify" for all three "Response status" in the search conditions settings of each application list and clicking "Display".

| > OT Request List                    |                                                                                       |  |  |  |  |  |
|--------------------------------------|---------------------------------------------------------------------------------------|--|--|--|--|--|
|                                      |                                                                                       |  |  |  |  |  |
| Search Condition                     | ns Settings                                                                           |  |  |  |  |  |
| Specified Month     Specified Paried |                                                                                       |  |  |  |  |  |
| Specified Period                     |                                                                                       |  |  |  |  |  |
| Assigned Group                       | Tokvo Headquarters   Main Groups                                                      |  |  |  |  |  |
| Staff Category                       |                                                                                       |  |  |  |  |  |
| Staff Name                           |                                                                                       |  |  |  |  |  |
| Тад                                  |                                                                                       |  |  |  |  |  |
| Your Response Status                 | Not Specify      Unprocessed      Approved      Rejected                              |  |  |  |  |  |
| Other Approver's<br>Response Status  | ● Not Specify ◯ Unprocessed by Approver ◯ Approved by Approver ◯ Rejected by Approver |  |  |  |  |  |
| Response Status<br>of All Requests   | ● Not Specify ○ Unprocessed ○ Approved ○ Rejected                                     |  |  |  |  |  |
|                                      | Search                                                                                |  |  |  |  |  |

Click "Details" of the request and click "Reject" at the bottom of the request details page to reject the request. You can also use the same method if you want to approve the rejected request again. \*You can change the status of other requests in the same way.

| > OT Requ                                                    | est List                               |         |               |                      |             |         |  |  |
|--------------------------------------------------------------|----------------------------------------|---------|---------------|----------------------|-------------|---------|--|--|
| Request Details                                              |                                        |         |               |                      |             |         |  |  |
| Staff                                                        | Billy Jobcan                           |         |               |                      |             |         |  |  |
| Desired<br>OT Date                                           | 07/31/2020(Fri)<br>~ 21:00             |         |               |                      |             |         |  |  |
| Reason for OT                                                |                                        |         |               |                      |             |         |  |  |
| 7/2020<br>Actual Overtime                                    | -Hours-Minutes                         |         |               |                      |             |         |  |  |
| Approval Flow Anyone Can Approve                             |                                        |         | Admin Setting |                      |             |         |  |  |
| Response<br>Status<br>of All Requests                        | Approved                               |         | Approval      | Point                | (Lindate da |         |  |  |
| Approval Information                                         | Approval Information of Other managers |         | Status        | Reject               | (opulle ut  |         |  |  |
| Approver                                                     | Approver Approv                        |         | Status        | Update date and time |             | Comment |  |  |
| Executive Manage                                             | r                                      | patible |               |                      |             |         |  |  |
| Admin Setting                                                |                                        |         |               |                      |             |         |  |  |
| Approval Reject (Update date and time : 2020-08-03 17:33:12) |                                        |         |               |                      |             |         |  |  |
| Comment                                                      |                                        |         |               |                      |             |         |  |  |